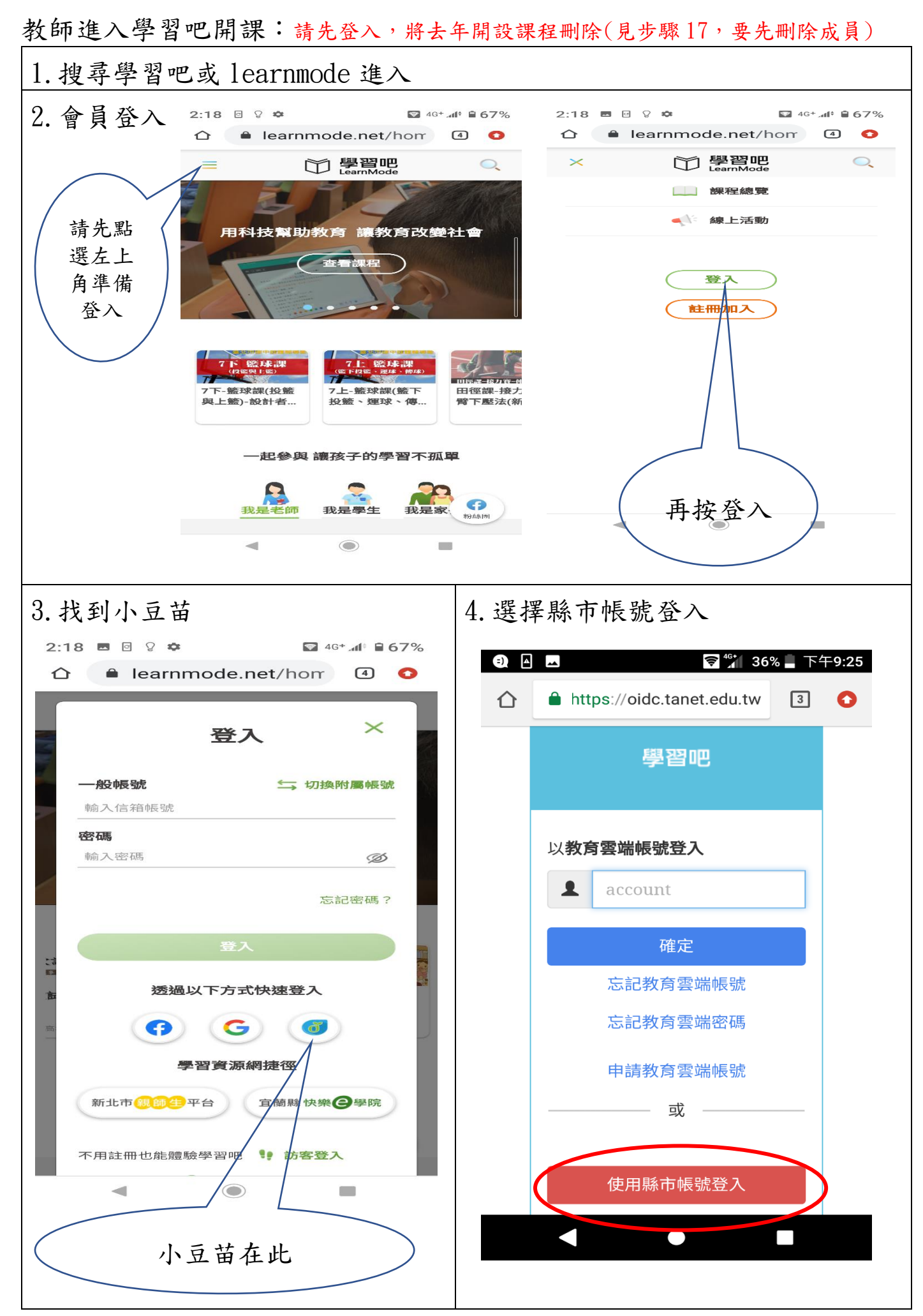

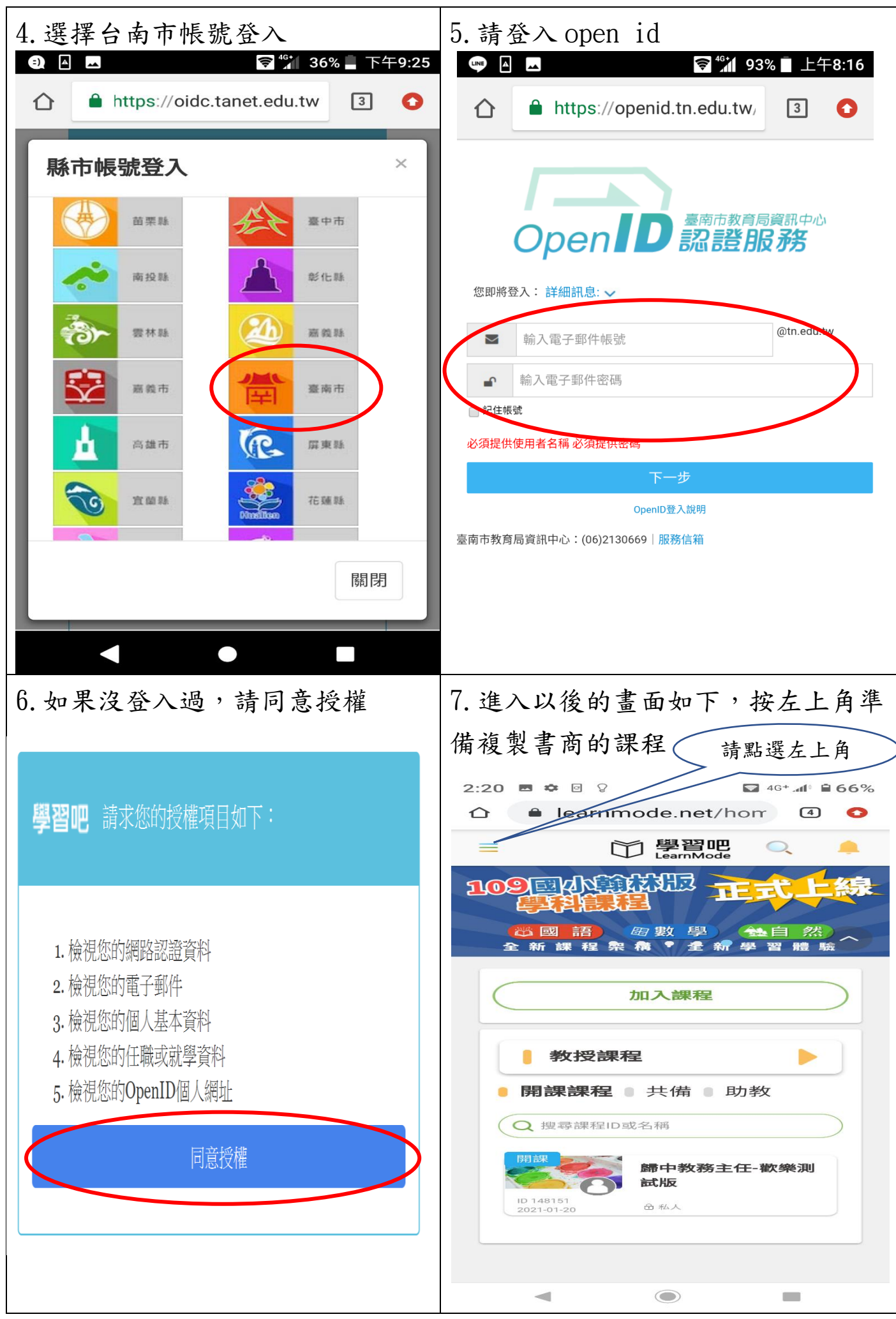

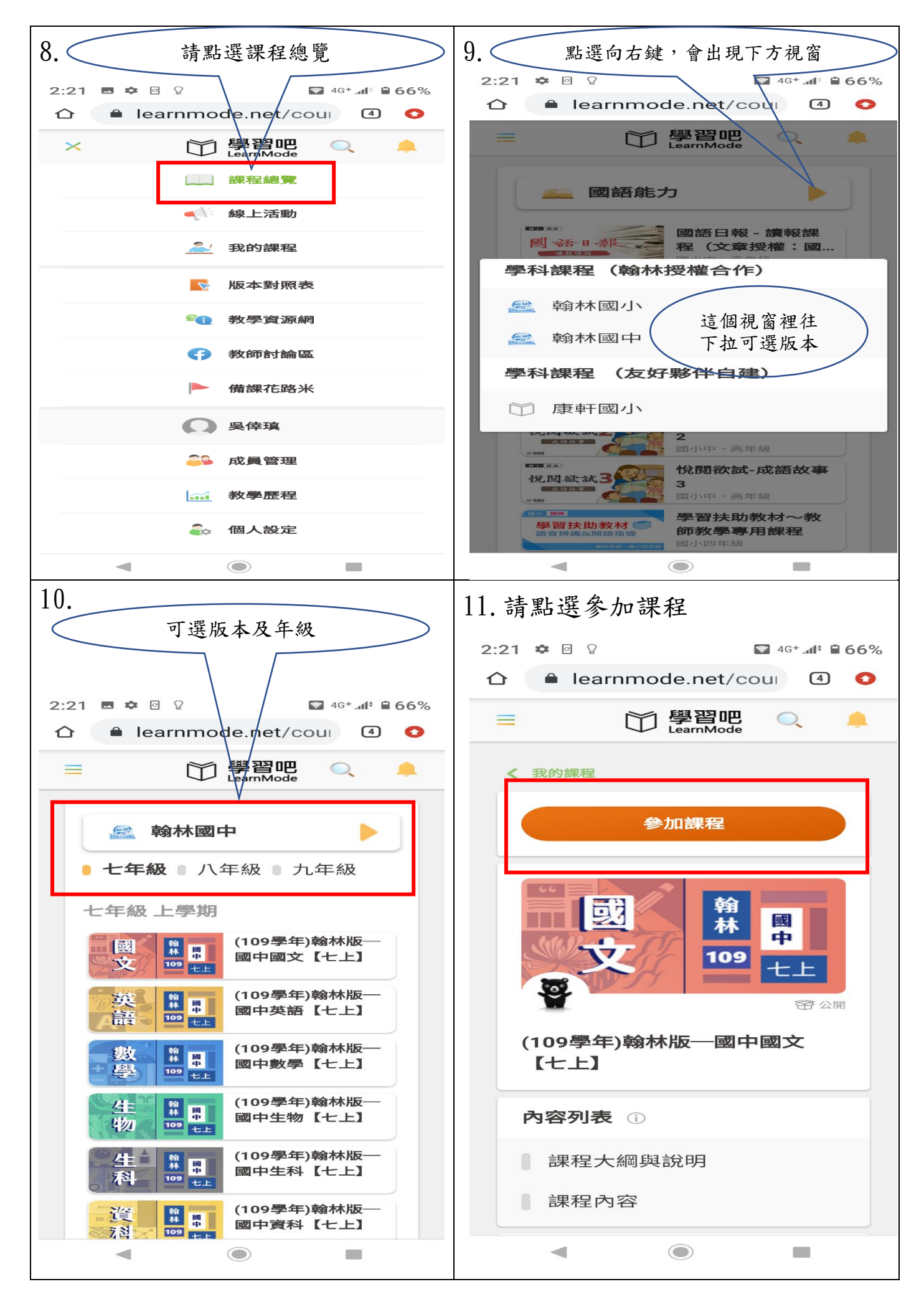

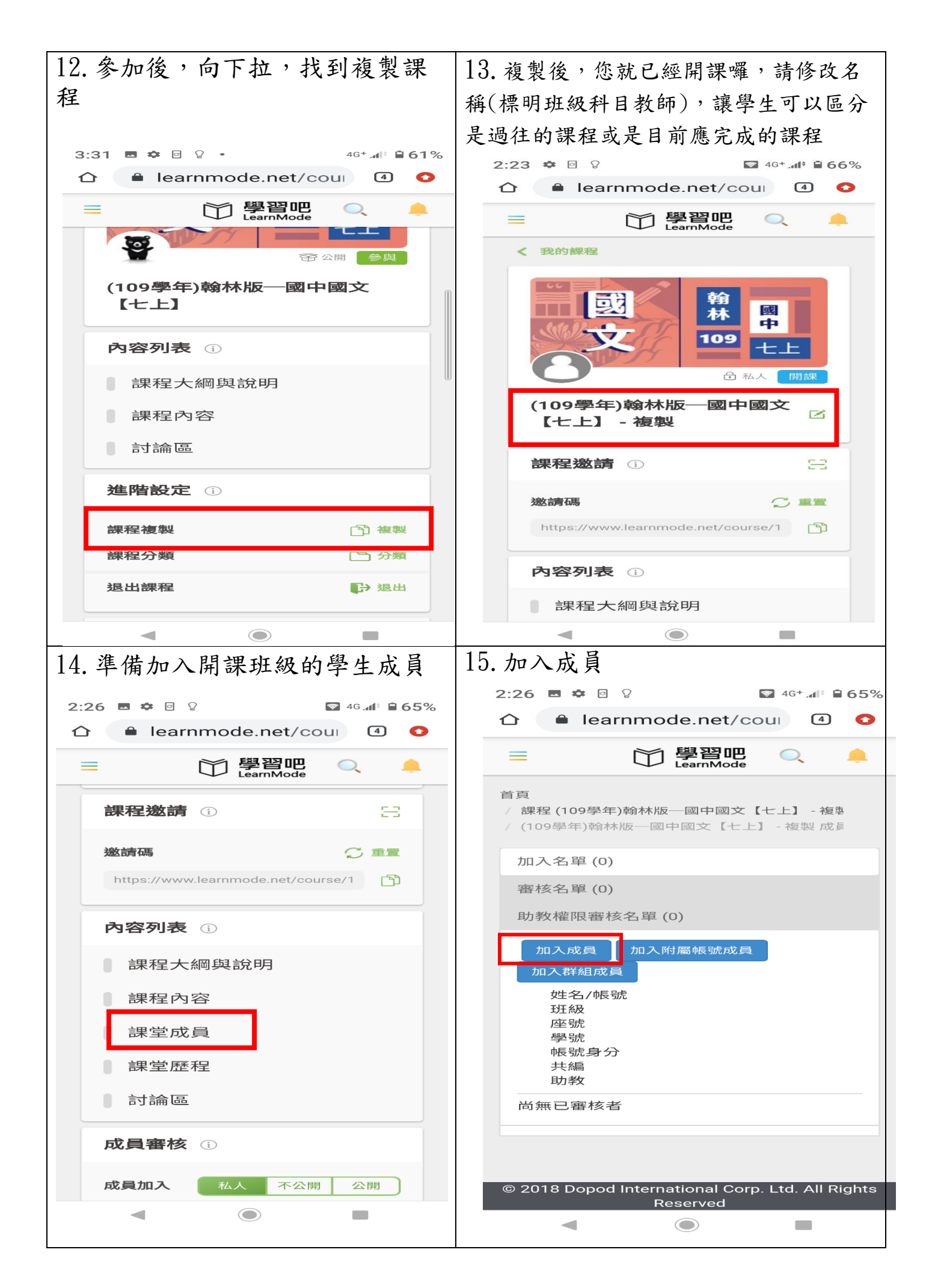

| 16 省制 FVCFI 港明理班级舆业的                                                                                                    | 17 問理後還可以做的准陛恐定(PS                                                                                                    |
|----------------------------------------------------------------------------------------------------|----------------------------------------------------------------------------------------------------|
| 10. 彼衣 LAULL 福州 赤圻 微字 生的                                                                                                    | 则必理招西生物尤吕则必)                                                                                                    |
| OPEN ID 那一欄,按新增                                                                                                    | <b>训际 诉在女儿</b>                                                                                                    |
| 2:26     ➡     ➡     ☑     46+ at P     ■     65%                                                                                                    | 2:26     ➡     ➡     ☑     ☑     ☑     46+     ■     65%                                                                                                    |
|                                                                                                    | ☆ ● learnmode.net/cour ④ ○                                                                                                    |
| 請輸入欲加入課堂成員的學習吧帳號請在一行輸入一個帳號,欲加入多個帳號請換行輸                                                                                                    | = □ 學習吧 へ _                                                                                                    |
| 入。<br>若帳號資料已建立於Excel同一欄,可以直接複製整<br>欄貼上。                                                                                                    | 助教申請 不開放 手動審核 自動審核                                                                                                    |
|                                                                                                    | 進階設定 ()                                                                                                    |
|                                                                                                    | 課程顯示 麗示 隠藏                                                                                                    |
|                                                                                                    | 他人複製課程 允許 不允許                                                                                                    |
|                                                                                                    | 課程復毀                                                                                                    |
| 新增返回                                                                                                    | 課程刪除                                                                                                    |
| · · · · · · · · · · · · · · · · · · ·                                                                                                    |                                                                                                    |
| 大編<br>助教                                                                                                    | 國中國文國中國文翰林                                                                                                    |
| 尚無已審核者                                                                                                    | 上學期 共享課程 本國語言 七上                                                                                                    |
|                                                                                                    | 翰林出版事業股份有限公司 107學年度<br>107上                                                                                                    |
|                                                                                                    |                                                                                                    |
| © 2018 Dopod International Corp. Ltd. All Rights<br>Reserved                                                                                                    |                                                                                                    |
|                                                                                                    | < ● ■                                                                                                    |
| 18 删减或重新命名留元(留元内穴                                                                                                    | 19 進入各童節後可看到學生應完成                                                                                                    |
| 丁雷十名, 法罪理 流人 舆止 幼八                                                                                                    | 的測驗,點入後可編輯題目、配分                                                                                                    |
| 个 希 太 多 , 萌 迭 择 週 合 字 生 的 分                                                                                                    | 4:15                                                                                                    |
| 重)                                                                                                    | ☆                                                                                                    |
|                                                                                                    |                                                                                                    |
| 選擇單元後,按此                                                                                                    | 課程內容                                                                                                    |
| 4:08 ☎ छ ⊛ ♀ - 4 <sup>6+</sup> .dl <sup>‡</sup> 🗎 58%                                                                                                    |                                                                                                    |
|                                                                                                    | 章節 【第一課】夏夜 へ                                                                                                    |
| く 課程列表                                                                                                    | ────────────────────────────────────                                                                                                    |
|                                                                                                    | •                                                                                                    |
| 課程內容                                                                                                    | ● · · · · · · · · · · · · · · · · · · ·                                                                                                    |
| 課程內容<br>章節 【第一課】夏夜<br>章節 【第一課】夏夜                                                                                                    | <ul> <li>趣看作家剪影 — 楊喚</li> <li>心智圖</li> </ul>                                                                                                    |
| 課程內容 章節 【第一課】夏夜 章節 【第二課】: 章節 【第二課】: 節 【第三課】: 節 【第三課】:                                                                                                    | · · · · · · · · · · · · · · ·                                                                                                    |
| <ul> <li>(第一課]夏夜</li> <li>(第一課]夏夜</li> <li>(第二課]</li> <li>(第二課]</li> <li>(第二課]</li> <li>(第二課]</li> <li>(第二課]</li> <li>(第二課]</li> <li>(第二課]</li> <li>(第二課]</li> <li>(第二課]</li> <li>(第二課]</li> <li>(第二課]</li> <li>(第二課)</li> <li>(第二課)</li> <li>(11)</li> <li>(11)</li></ul>                                                                                                    | 通行家剪影一楊喚         ①       心智圖         ご       單元卷                                                                                                    |
| 課程內容 章節 【第一課】更夜 章節 【第二課】: 「「」 重新命名 章節 【第二課】: 「」」 一一一一一一一一一一一一一一一一一一一一一一一一一一一一一一一一一一                                                                                                    | <ul> <li>         · · · · · · · · · · · · · · ·</li></ul>                                                                                                    |
| 東部       第一課]       夏夜         章節       (第二課]       「「」」」         章節       (第二課]       「」」」         章節       (第三課]       」」」         章節       (第三課]       」」」         章節       (第三課]       」」」         章節       (第三課]       」」」         章節       (第三課]       」」」         章節       (第三課]       」」」         章節       (第四課]       母親       …         章節       (第五課]       日         章節       (第五課]       兄時       …         章節       (第五課]       日         章節       (第五課]       日                                                                                                    | <ul> <li>一趣看作家剪影 — 楊唤</li> <li>心智圖</li> <li>型元卷</li> <li>E-卡拉—夏夜</li> <li>修辭動畫 — 擬人修辭</li> </ul>                                                                            |
| <ul> <li>課程內容</li> <li>(第一課]夏夜</li> <li>(第二課]</li> <li>(第二課]</li> <li>(第二罪]</li> <li>(第二罪]</li> <li>(第二罪]</li> <li>(第二罪]</li> <li>(第二罪]</li> <li>(第二罪]</li> <li>(第二罪]</li> <li>(第二罪]</li> <li>(第二罪]</li> <li>(第二罪]</li> <li>(第二罪]</li> <li>(第二罪]</li> <li>(第二罪]</li> <l< td=""><td><ul> <li>一趣看作家剪影 — 楊喚</li> <li>心智圖</li> <li>① 心智圖</li> <li>① 單元卷</li> <li>ご E卡拉—夏夜</li> <li>ご E卡拉—夏夜</li> <li>ご 修辭動畫 — 擬人修辭</li> <li>① 形音義辨析 — 朦朧</li> </ul></td></l<></ul> | <ul> <li>一趣看作家剪影 — 楊喚</li> <li>心智圖</li> <li>① 心智圖</li> <li>① 單元卷</li> <li>ご E卡拉—夏夜</li> <li>ご E卡拉—夏夜</li> <li>ご 修辭動畫 — 擬人修辭</li> <li>① 形音義辨析 — 朦朧</li> </ul>                |
| 東部       第一課]       夏夜         章節       (第二課]       「董重新命名         章節       (第二課]       「董無製         章節       (第三課]       「前開除         章節       (第三課]       「前開除         章節       (第三課]       「前開除         章節       (第三課]       「「前開除         章節       (第三課]       「「「」」         章節       (第三課]       「「」」         章節       (第五課]       兄時…       …         章節       (第五課]       兄時…       …         章節       (第五課]       第二         章節       (第五課]       月回…       …         章節       (第七課]       心口       …                                                                                                    | <ul> <li>一趣看作家剪影 — 楊唤</li> <li>心智圖</li> <li>① 心智圖</li> <li>① 單元卷</li> <li>② 單元卷</li> <li>○ E卡拉—夏夜</li> <li>○ E卡拉—夏夜</li> <li>○ 修辭動畫 — 擬人修辭</li> <li>○ 形音義辨析 — 朦朧</li> </ul> |
| 課程內容          寧節       第一課]       夏夜         寧節       第二課]       「董斯命名」         寧節       第二課]       「董斯命名」         寧節       第三課]       「」」         寧節       第三課]       「」」         寧節       第三課]       「」」         寧節       第三課]       「」」         寧節       第三課]       「」」         寧節       第五課]       「」」         寧節       【第五課]       兄弟         寧節       【第六課]       予影         寧節       「第六課]       予影         寧節       「第六課]       「」」         寧節       「第六課]       「」」         寧節       「第六課]       「」」                                                                                                    | <ul> <li>趣看作家剪影 — 楊喚</li> <li>心智圖</li> <li>單元卷</li> <li>軍元卷</li> <li>E-卡拉—夏夜</li> <li>E-卡拉—夏夜</li> <li>修辭動畫 — 擬人修辭</li> <li>形音義辨析 — 朦朧</li> <li>形音義辨析 — 巒</li> </ul>        |

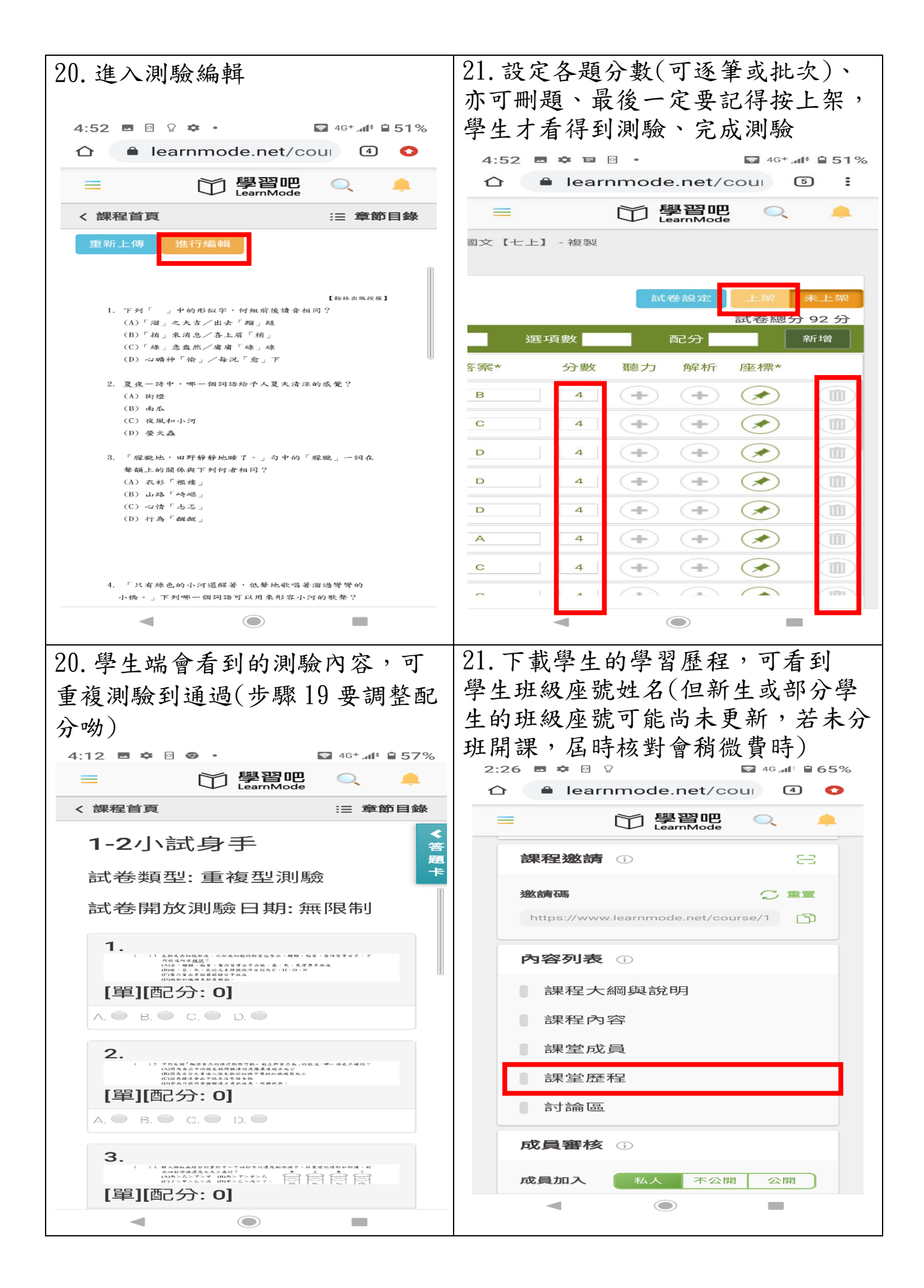